# Programação em Linguagem C

# Unidade 2

Nesta unidade estudaremos:

- ✓ If/else;
- ✓ for;
- ✓ while;
- ✓ switch case;
- ✓ Comunicação serial com PC;
- ✓ "apelidos" para os pinos do Arduino.

### Relembrando...

# Caso geral da instrução if-else:

```
if( expressão ){
    instrução1;
}else{
    instrução2;
}
```

O if-else funciona do seguinte modo:

- 1. O valor da expressão é calculado;
- Se for verdadeiro, a instrução1 será executada, mas a instrução2 não;

Se for falso, a instrução2 será executada, mas a instrução1 não.

# Caso geral da instrução for:

```
for(expressão1; expressão2; expressão3){
```

instrução;

}

A instrução for funciona do seguinte modo:

- 1. A expressão1 é executada apenas na primeira vez que o programa passa pelo ciclo for.
- 2. O valor da expressão2 é calculado e se for verdadeiro, o programa executa a expressão3 e as instruções dentro das chaves.
- O processo repete-se, isto é, o valor da expressão2 é calculado novamente. Se for verdadeiro, o programa executa a expressão3 e as instruções dentro das chaves.
- 4. O ciclo **for** termina quando a **expressão2** for falsa.

# Caso geral da instrução while:

```
while(expressão) {
instrução;
}
```

A instrução while funciona do seguinte modo:

A expressão é testada, se for verdadeira, o programa executa a instrução. Depois de executar a instrução, o programa testa novamente a expressão, executa a instrução (caso verdadeira) e continua assim indefinidamente até que a expressão se torne falsa.

### Caso geral da instrução switch case:

```
switch(expressão){
    case 3:
        instrução1;
        break;
    case 5:
        instrução2;
        break;
    default:
        instrução10; break;
}
```

A instrução switch case funciona do seguinte modo:

- 1. Logo após a palavra switch, calcula-se o valor expressão.
- Baseado nesse valor, o programa salta para o caso apropriado. Por exemplo, se o valor for 5: o programa salta para case 5, executa instrução2 e prossegue com as instruções restantes até aparecer a instrução break. Esta instrução faz com que o computador salte para fora do switch.
- 3. O default é opcional e é executado se nenhum dos outros casos ocorrer.

**Obs.:** O switch case funciona também com caractere (letra).

Exemplo 1: Controlar o acionamento de um LED através de um botão de pulso.

Dados.: Botão de pulo conectado ao pino 7 do Arduino, envia nível lógico 0 quando pressionado. LED conectado ao pino 4 do Arduino, acende com nível lógico 1.

Funcionamento.:

- a) Inicialmente o LED deverá estar apagado;
- b) O LED deverá alterar seu estado (de ligado para desligado e vice-versa) toda vez que o botão for pressionado.

| 💿 sketch_apr04a   Arduino 1.8.4                                                                                        |                                                                                                    | _                |          | ×                      |
|----------------------------------------------------------------------------------------------------|----------------------------------------------------------------------------------------------------|------------------|----------|------------------------|
| Arquivo Editar Sketch Ferramentas Ajuda                                                                                |                                                                                                    |                  |          |                        |
|                                                                                                    |                                                                                                    |                  |          | Ø                      |
| sketch_apr04a§                                                                                                    |                                                                                                    |                  |          | •                      |
| <pre>/************************************</pre>                                                                       | **************************************                                                                                                    | ******           | ******   | *** ^<br>*<br>*<br>**/ |
| <pre>#define BOTA0 7 //Define o "apel<br/>#define LED 4 //Define o "apel</pre>                                         | ido" de BOTAO para o pino 7. Observe que não utiliz<br>ido" de LED para o pino 4. Observe que não utiliz                                                                                                    | amos o<br>amos o | ;<br>;   |                        |
| <pre>void setup() {     pinMode(BOTAO, INPUT_PULLUP);     pinMode(LED, OUTPUT); }</pre>                                | //Configurações I/O (Entradas e Saídas)<br>//Configura BOTAO (pino 7) como entrada e ativa res<br>//Configura LED (pino 4) como saída<br>//Fim do bloco de configuração I/O                                                                             | istor d          | e PULL   | UΡ                     |
| <pre>void loop()[ if(digitalRead(BOTAO)==1){   while(digitalRead(BOTAO)==1){     digitalWrite(LED, LOW);   }</pre>     | //Repetição Infinita<br>//Se o botão não for pressionado (pino 7 = 1);<br>//fica em loop Enquanto o pino 7 permanecer em ní<br>//desliga o led (pino 4 em nivel baixo)                                                                                  | vel "l"          |          |                        |
| <pre>} delay(500); if(digitalRead(BOTAO)==1){   while(digitalRead(BOTAO)==1){     digitalWrite(LED, HIGH);   } }</pre> | <pre>//Quando o botão for pressionado, (pino 7 = 0)<br/>//Aguarda 500ms (tempo de soltar o botão)<br/>//Se o botão não for pressionado (pino 7 = 1)<br/>//fica em loop Enquanto o pino 7 permanecer e<br/>//desliga o led (pino 4 em nivel baixo)</pre> | ;<br>m nível     | "1"      |                        |
| }<br>delay(500);<br>}                                                                                                  | //Quando o botão for pressionado novamente, (pino<br>//Aguarda 500ms (tempo de soltar o botão) e volta                                                                                                    | 7 = 0)<br>p void | loop()   |                        |
|                                                                                                    |                                                                                                    |                  |          | ~                      |
|                                                                                                    |                                                                                                    |                  |          |                        |
|                                                                                                    |                                                                                                    |                  |          |                        |
|                                                                                                    |                                                                                                    |                  |          |                        |
| 27                                                                                                    | Arduine                                                                                                    | /Genuino         | Uno em C | 0М4                    |

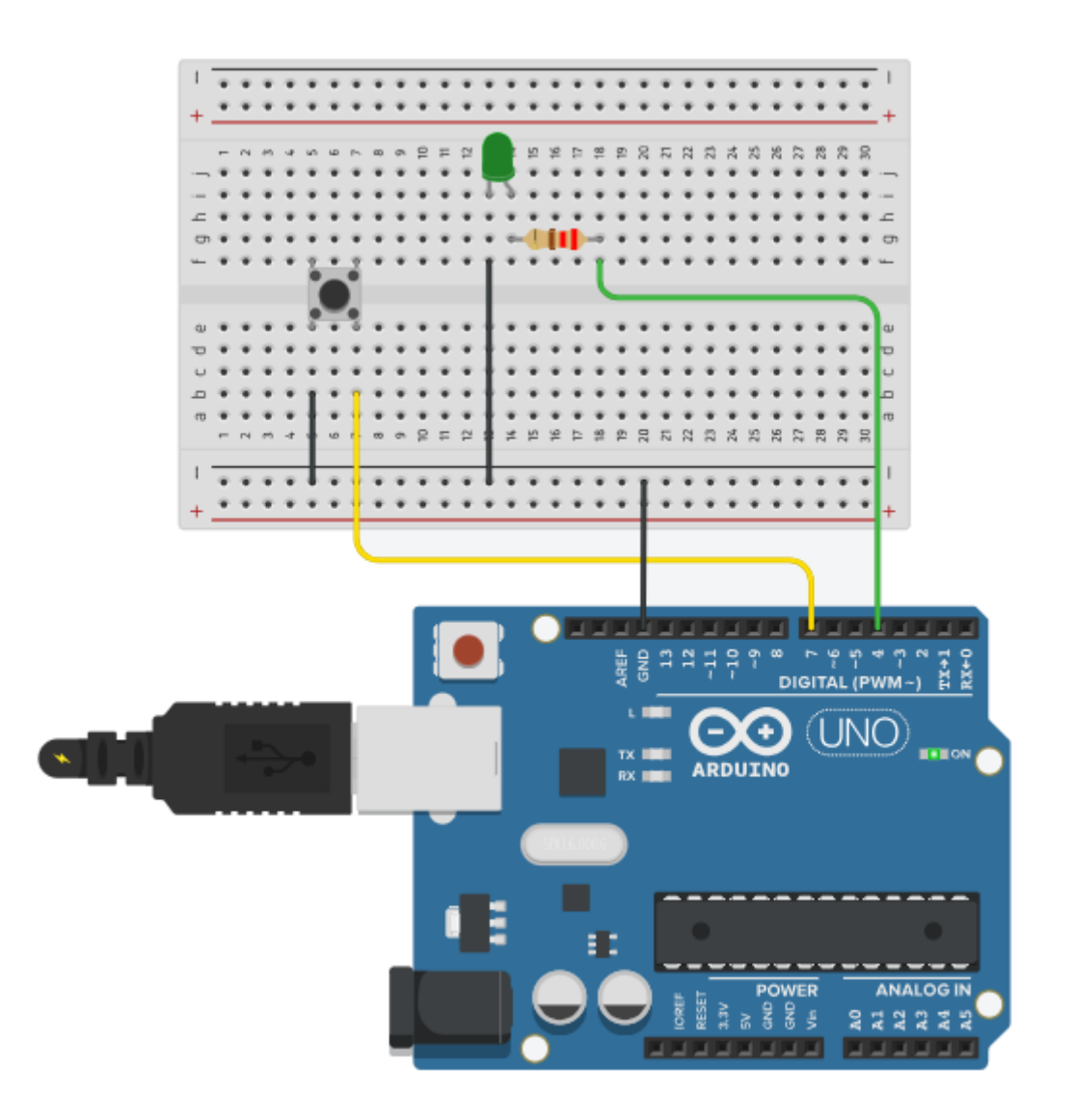

# Exemplo 2: Faça um semáforo (com pedestre).

Dados:

```
Veicular: VERDE pino 0, AMARELO pino 1, VERMELHO pino 2;
Pedestre: VERDE_P pino 4, VERMELHO_P pino 5.
```

Funcionamento.:

- a) Os vermelhos devem permanecer ligados por 2s;
- b) Ligue o VERDE por 10s e depois ligue o AMARELO por 3s;
- c) Ligue o VERMELHO; Ligue o VERDE\_P por 2s;
- d) O VERMELHO\_P deve piscar 4x com intervalos de 1s.
- e) Retorne para o item b.

| Semaforo   Arduino 1.8.4                                                                                                    | - 0                                                  | ×       |
|----------------------------------------------------------------------------------------------------|------------------------------------------------------|---------|
|                                                                                                    |                                                      |         |
|                                                                                                    |                                                      | 9       |
| Semaforo §                                                                                                    |                                                      |         |
| <pre>#define VERDE 0 //Define "apelido" VERDE para pino 0. Observe que não #define AMARELO 1 //Define "apelido" AMARELO para pino 1. Observe que não #define VERMELHO 2 //Define "apelido" VERMELHO para pino 2. Observe que não #define VERDE_P 4 //Define "apelido" VERDE_P para pino 4. Observe que não #define VERMELHO_P 5 //Define "apelido" VERMELHO_P para pino 5. Observe que não void setup() { //Configurações I/O (Entradas e Saidas) pinMode (VERDE, OUTPUT); //Configura VERDE (pino 0) como saida pinMode (AMARELO, OUTPUT); //Configura VERDE (pino 1) como saida pinMode (VERMELHO, OUTPUT); //Configura VERMELHO (pino 1) como saida pinMode (VERMELHO, OUTPUT); //Configura VERMELHO (pino 2) como saida pinMode (VERMELHO_P, OUTPUT); //Configura VERMELHO_P (pino 5) como saida } //Fim do bloco de configuração I/O void loop() { //Inicio do bloco de loop (repetição) digitalWrite (VERMELHO_P, HIGH); //liga vermelho veicular (pino 2) digitalWrite (VERMELHO_P, HIGH); //liga vermelho pedestre delav(2000): //Compare 2 secundos</pre>                                                                                                    | utilizamos<br>utilizamos<br>utilizamos<br>utilizamos | • • ; • |
| <pre>while (true) { //while = Enquanto; true = Verdade; (loop infinito)<br/>digitalWrite(VERMELHO_P, HIGH); //liga vermelho pedestre (pino 5)<br/>digitalWrite(VERMELHO, LOW); //desliga vermelho veicular (pino 0)<br/>delay(10000); //Aguarda 10 segundos<br/>digitalWrite(VERDE, LOW); //desliga verde veicular (pino 0)<br/>digitalWrite(VERDE, LOW); //desliga amarelo veicular (pino 1)<br/>delay(3000); //Aguarda 3 segundos<br/>digitalWrite(AMARELO, HIGH); //liga amarelo veicular (pino 1)<br/>digitalWrite(VERMELHO, HIGH); //liga vermelho veicular (pino 1)<br/>digitalWrite(VERMELHO, HIGH); //liga vermelho veicular (pino 2)<br/>digitalWrite(VERMELHO, HIGH); //liga vermelho pedestre (pino 5)<br/>digitalWrite(VERDE_P, HIGH); //liga vermelho pedestre (pino 4)<br/>delay(2000); //Aguarda 2 segundos<br/>digitalWrite(VERDE_P, LOW); //desliga verde pedestre (pino 4)<br/>for (int i=0; i&lt;4; i++) { //Repete este laço 4x.<br/>digitalWrite(VERMELHO_P, LOW); //desliga vermelho pedestre (pino 5)<br/>digitalWrite(VERMELHO_P, HIGH); //liga vermelho pedestre (pino 5)<br/>digitalWrite(VERMELHO_P, LOW); //desliga vermelho pedestre (pino 5)<br/>delay(1000); //aguarda 1 segundos<br/>digitalWrite(VERMELHO_P, LOW); //desliga vermelho pedestre (pino 5)<br/>delay(1000); //aguarda 1 segundo<br/>} //fim do laço da repetição 4x }</pre> |                                                      |         |
| }                                                                                                    |                                                      | ~       |
|                                                                                                    |                                                      |         |
|                                                                                                    |                                                      |         |

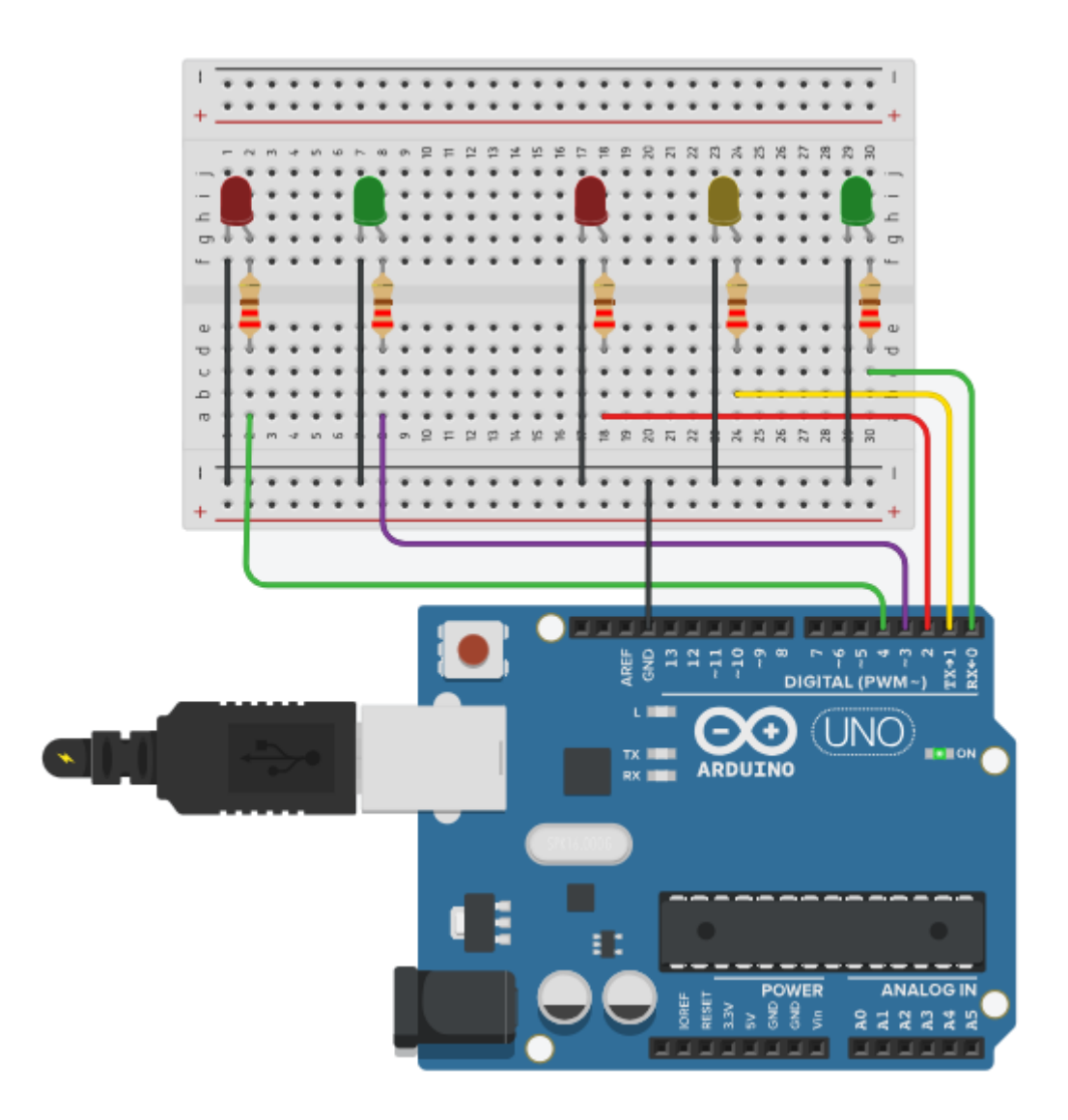

Exemplo 3: A imagem abaixo trata-se de um jogo de perguntas e respostas.

Deve ser feito o seguinte programa:

- a) Se o botão <u>B1</u> for <u>pressionado primeiro</u> que B2, a lâmpada <u>L1 deverá acender</u> e somente deverá <u>apagar quando</u> o botão <u>R for pressionado</u> pelo apresentador;
- b) Se o botão <u>B2</u> for <u>pressionado primeiro</u> que B1, a lâmpada <u>L2 deverá acender</u> e somente deverá <u>apagar quando</u> o botão <u>R for pressionado</u> pelo apresentador;
- c) Se uma lâmpada estiver acesa a outra não poderá acender.

| 💿 Passa   Arduino 1.8.4 — 🗆                                                                                                    | ×          |
|----------------------------------------------------------------------------------------------------|------------|
| Arquivo Editar Sketch Ferramentas Ajuda                                                                                                    |            |
|                                                                                                    | <b>D</b> - |
| Passa§                                                                                                    |            |
| <pre>#define B1 0 //Define "apelido" B1 para pino 0. Observe que não utilizamos o ;<br/>#define L1 1 //Define "apelido" L1 para pino 1. Observe que não utilizamos o ;<br/>#define B2 2 //Define "apelido" B2 para pino 2. Observe que não utilizamos o ;<br/>#define L2 3 //Define "apelido" L2 para pino 3. Observe que não utilizamos o ;<br/>#define R 4 //Define "apelido" R para pino 4. Observe que não utilizamos o ;<br/>#define R 4 //Define "apelido" R para pino 4. Observe que não utilizamos o ;<br/>#define R 4 //Define "apelido" R para pino 4. Observe que não utilizamos o ;<br/>#define R 4 //Define "apelido" R para pino 4. Observe que não utilizamos o ;<br/>#define R 4 //Define "apelido" R para pino 4. Observe que não utilizamos o ;<br/>#define R 4 //Define "apelido" R para pino 4. Observe que não utilizamos o ;<br/>#define R 4 //Configurações I/O (Entradas e Saídas)<br/>pinMode (B1, INPUT_PULLUP); //Configura B1 (pino 0) como entrada<br/>pinMode (R, INPUT_PULLUP); //Configura R (pino 2) como entrada<br/>pinMode (L1, OUTPUT); //Configura L1 (pino 1) como saída<br/>pinMode (L2, OUTPUT); //Configura L2 (pino 3) como saída<br/>}<br/>}//Fim do bloco de configuração I/O</pre> | ~          |
| <pre>void loop() { //Inicio do loop infinito<br/>if (digitalRead(B1) == 0) { //lê B1 (pino 0) se for 0 (pressionado);<br/>digitalWrite(L1, HIGH); //Liga L1 (pino 1).<br/>while (digitalRead(R) == 1) { //Não faz nada enquanto R(pino 4) não for pressionado;<br/>} //Quando R for pressionado;<br/>digitalWrite(L1, LOW); //Desliga L1 (pino 1)<br/>} //Fim do "bloco" do botão B1<br/>if (digitalRead(B2) == 0) { //lê B2 (pino 2) se for 0 (pressionado);<br/>digitalWrite(L2, HIGH); //Liga L2 (pino 3).<br/>while (digitalRead(R) == 1) { //Não faz nada enquanto R(pino 4) não for pressionado;<br/>} //Quando R for pressionado;<br/>digitalWrite(L2, LOW); //Desliga L1 (pino 1)<br/>} //Fim do loop infinito</pre>                                                                                                    | ×. ×       |
|                                                                                                    |            |

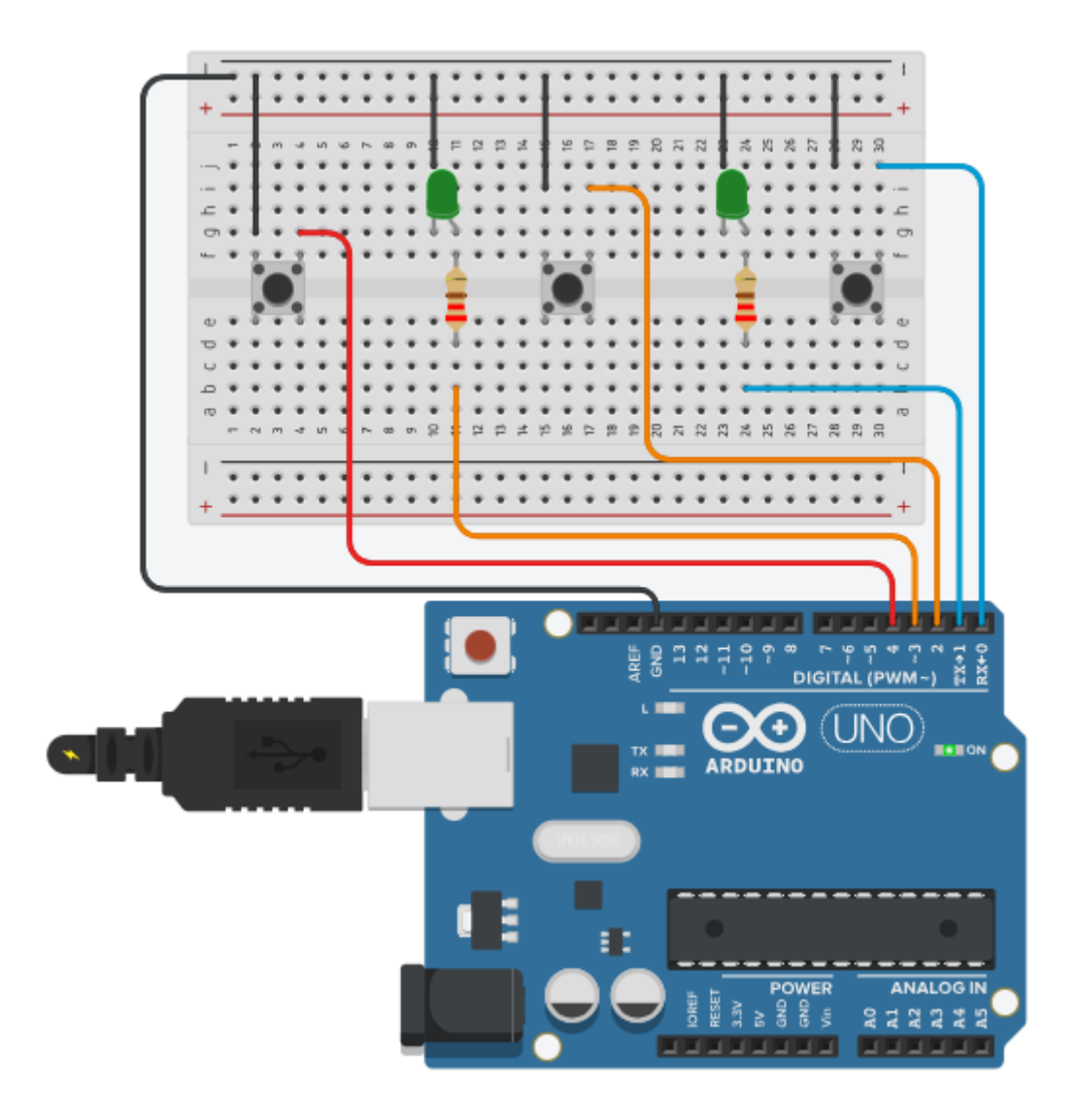

### Exemplo 4: Recebendo dados do PC e Tratando com o switch case

Faça um programa que:

- a) Após receber a letra "T" enviada pelo computador, ligue o LED conectado ao pino 13 do Arduino;
- b) Após receber a letra "a", pisque um LED conectado ao pino 7 três vezes;
- c) Após receber a letra "t", ligue o LED conectado ao pino A0;
- d) Após receber a letra "A", pisque um LED conectado ao pino A4 cinco vezes;
- e) Desligue todos os LED's quando o Arduino receber a letra (P) enviada pelo

#### computador;

```
💿 Recebe_Dados | Arduino 1.8.4
                                                                                                 П
                                                                                                         ×
Arquivo Editar Sketch Ferramentas Ajuda
    🕀 🗈 🛨 🛂
                                                                                                       Ø
 Recebe_Dados §
//Enviando dados do PC para o Arduíno
#define LED_1 13 //Define que o "apelido para o pino 13 do arduino será LED_1
#define LED_2 7 //Define que o "apelido para o pino 7 do arduino será LED_2
#define LED_3 A0 //Define que o "apelido para o pino A0 do arduino será LED_3
#define LED_4 A4 //Define que o "apelido para o pino A4 do arduino será LED_4
char caractere; //Cria um espaço na memória para armazenar os dados da variavel caractere.
int i = 0; //Cria um espaço na memória para armazenar um valor inteiro.
void setup() { //Configuração I/O
  Serial.begin(9600); //Configura a taxa da comunicação serial para 9600Bps
  pinMode(LED_1, OUTPUT); //Configura LED_1 (pino 13) como saída
  pinMode(LED_2, OUTPUT); //Configura LED_2 ( pino 7) como saída
  pinMode(LED_3, OUTPUT); //Configura LED_3 (pino A0) como saída
pinMode(LED_4, OUTPUT); //Configura LED_4 (pino A4) como saída
                  //Fim do bloco I/O
void loop() { //Inicio do Bloco de Repetição Infinita
  if (Serial.available()) { //Verificar se recebeu algum dado na porta serial. Se recebeu:
    caractere = Serial.read(); //Lê o dado recebido e armazena na variavel caractere.
  } //Após recebido o dado, ou não recebido dado;
  switch (caractere) { //Informação de caracter é tratada pela instrução switch case.
    case 'T': //Caso o dado armazenado em caractere seja a letra T;
      digitalWrite(LED_1, HIGH); break; //liga LED_1 (pino 13). Finaliza o bloco T com break
     case 'a': //Caso o dado armazenado em caractere seja a letra a;
       for (i = 0; i < 3; i++) { //faz i=0, enquanto i<3, faz as linhas abaixo e soma l em i
         digitalWrite(LED_2, HIGH); //Liga LED_2 (pino 7);
         delay(500);
                                        //Aguarda 500ms (meio segundo);
         digitalWrite(LED_2, LOW); //Desliga LED_2 (pino 7);
         delay(500);
                                         //Aguarda 500ms (meio segundo);
       }//Fim do laço de repetição for. (ESTUDE A ESTRUTURA FOR NO COMEÇO DESTE AQUIVO)
       break; //Finaliza o caso a e sai do switch.
    case 't': //Caso o dado armazenado em caractere seja a letra t;
      digitalWrite(LED 3, HIGH); break; //Liga LED 3 (pino A0), Finaliza o bloco t com break
     case 'A': //Caso o dado armazenado em caractere seja a letra A;
      i = 0; //Antes de entrar no laço while, faz i=0;
       while (i < 5) { //Enquanto i<5, faz as instruções abaixo;
         digitalWrite(LED_4, HIGH); //Liga LED_4 (pino A4);
         delay(500);
                                        //Aguarda 500ms (meio segundo);
         digitalWrite(LED_4, LOW); //Desliga LED_4 (pino A4);
         delay(500);
                                        //Aguarda 500ms (meio segundo);
         i++;
                                         //Soma l na variavel i;
       } //Fim do laço de repetição while. (ESTUDE A ESTRUTURA WHILE NO COMEÇO DESTE AQUIVO)
       break;//Finaliza o caso A e sai do switch.
     case 'P': //Caso o dado armazenado em caractere seja a letra P;
      digitalWrite(LED_1, LOW); //Desliga LED_1 (pino 13)
digitalWrite(LED_2, LOW); //Desliga LED_2 (pino 17)
digitalWrite(LED_3, LOW); //Desliga LED_3 (pino A0)
digitalWrite(LED_4, LOW); //Desliga LED_4 (pino A4)
       break; //Finaliza o bloco P com a instrução break (sai do switch)
       //Fim do laço Switch case
  caractere = 0:
                      //Faz caractere = 0, pois, se não, caractere continua com o dado anterior
      //Fim do laço de repetição
1
                                                                                 Arduino/Genuino Uno em COM3
```

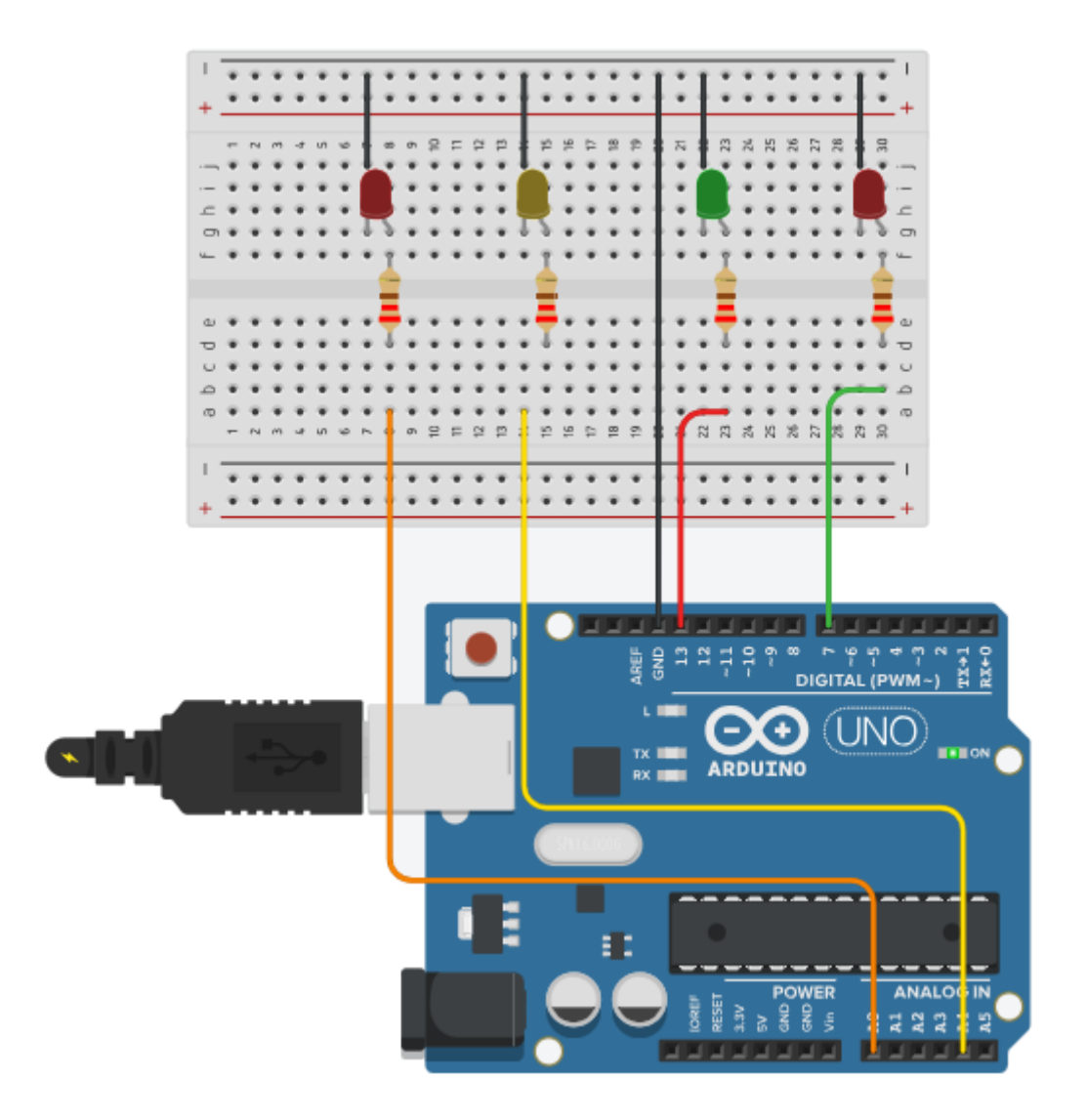

Para enviar dados do computador para o Arduino, utilize o monitor serial. No final desta unidade, é demonstrado como utilizar o monitor serial.

### Exemplo 5: Enviando dados para o PC

Utilizando botões com retenção (trava), faça um programa que:

- a) Se o botão BT\_1 (pino A1) estiver fechado, ligue o LED\_1 (pino 13) e envie a mensagem: Saída 1 Ativada. Se BT\_1 aberto, desligue LED\_1 e envie a mensagem: Saída 1 Desativada.
- b) Se o botão BT\_2 (pino A5) estiver fechado, ligue o LED\_2 (pino 8) e envie a mensagem: Saída 2 Ativada. Se BT\_2 aberto, mensagem: Saída 2 Desativada.

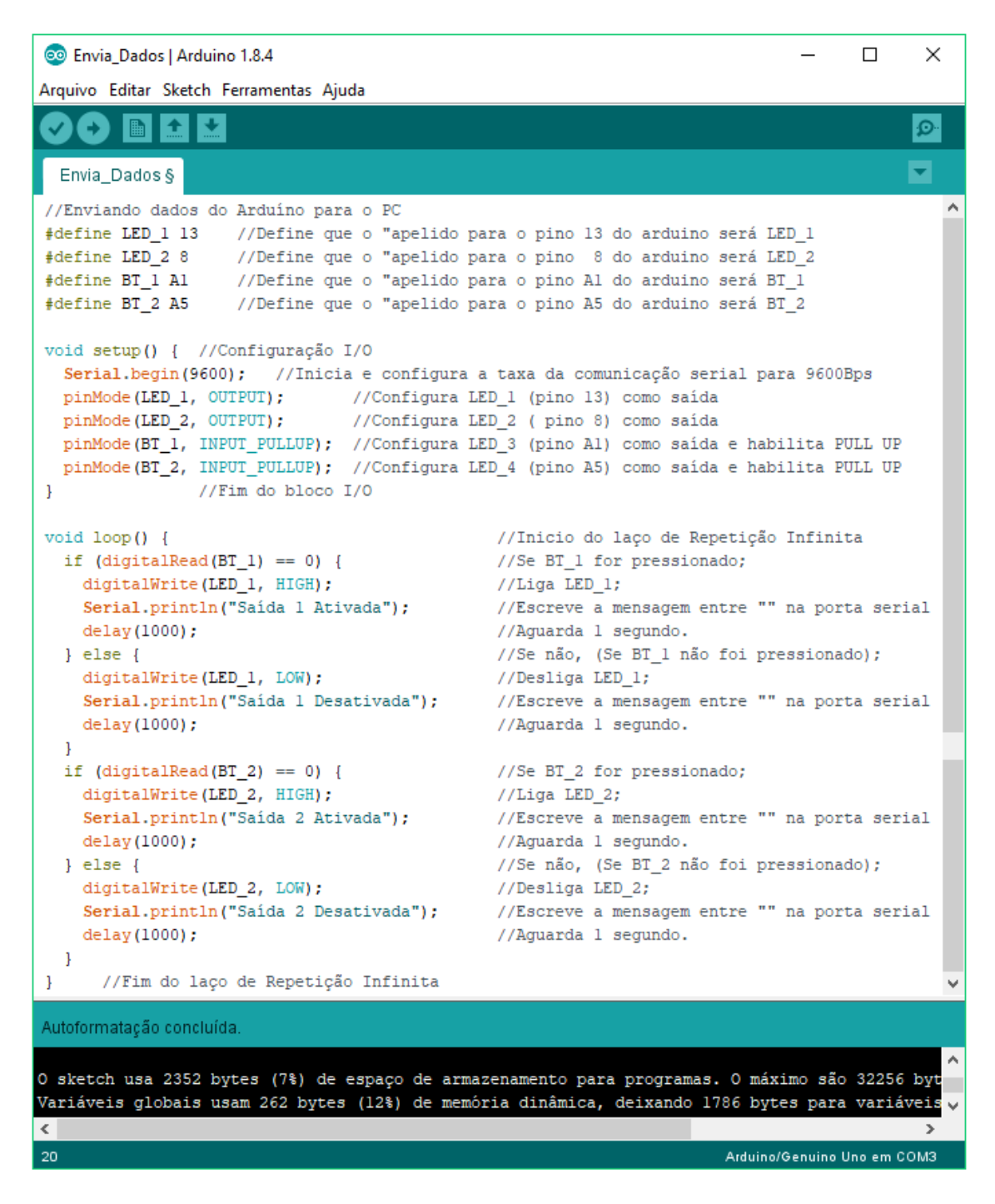

NOTA.: Neste exemplo, de 1 em 1 segundo será escrito o estado das saídas.

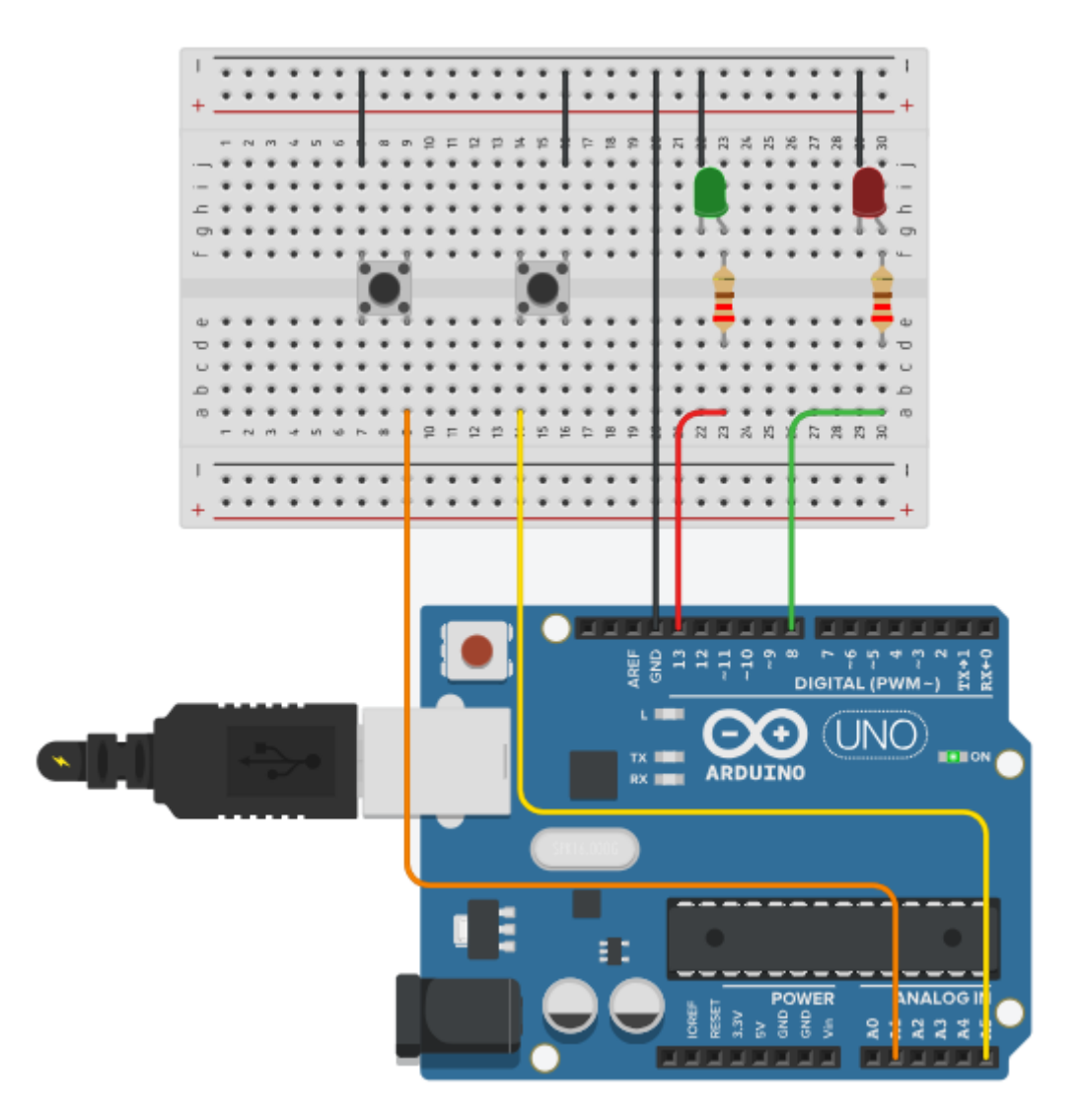

Para enviar dados do Arduino para o computador, utilize o monitor serial. No final desta unidade, é demonstrado como utilizar o monitor serial.

# Monitor Serial, comunicação entre Arduino e PC

### Introdução

O Arduino consegue se comunicar com o PC através da porta USB. Essa comunicação se dá através de um processo chamado "comunicação serial", que podemos acessar pelo "Monitor Serial" no IDE do Arduino. Essa comunicação é feita em duas vias, ou seja, enviando e recebendo dados.

### Materiais utilizados neste tutorial

- ✓ 01 Arduino UNO;
- ✓ 01 Cabo USB.

### Montagem

- 1) Conecte o Arduino ao PC por meio de um cabo USB;
- 2) Abra a IDE (software utilizado para digitar nossos programas do Arduino);
- 3) Selecione a placa e a COM. Caso não lembre como fazer, leia a unidade 1.

### Monitor Serial

Após fazer "Upload" do código no Arduino, abra o Monitor Serial.

(Para abri-lo clique em Serial Monitor assim como mostrado na imagem a baixo).

| 💿 Envia_Dados   Arduino 1.8.4                                                                                         | _      |         | $\times$ |
|----------------------------------------------------------------------------------------------------|--------|---------|----------|
| Arquivo Editar Sketch Ferramentas Ajuda                                                                               |        |         |          |
|                                                                                                    | Serial | Monitor | ø        |
| Envia_Dados                                                                                                    |        |         | - ~      |
| void setup() { //Configuração I/O                                                                                     |        |         | ^        |
| Serial.begin(9600); //Inicia e configura a taxa da comunicação serial para 9600Bps                                    |        |         |          |
| <pre>pinMode(LED_1, OUTPUT); //Configura LED_1 (pino 13) como saída</pre>                                             |        |         |          |
| <pre>pinMode(LED_2, OUTPUT); //Configura LED_2 ( pino 8) como saída</pre>                                             |        |         |          |
| <pre>pinMode(BT_1, INPUT_PULLUP); //Configura LED_3 (pino Al) como saída e habilita PULL U</pre>                      | JP     |         |          |
| <pre>pinMode(BT_2, INPUT_PULLUP); //Configura LED_4 (pino A5) como saída e habilita PULL U } //Fim do bloco I/O</pre> | JP     |         |          |

### O Monitor Serial tem a seguinte aparência:

| A          |   |           | Send             |
|------------|---|-----------|------------------|
|            |   |           |                  |
|            | R |           |                  |
|            |   |           |                  |
| Autoscroll |   | Both NL & | CR - 9600 baud - |

Selecione a mesma velocidade de comunicação inserida no programa. Para um melhor entendimento, observe as duas imagens.

Para enviar dados do PC ao Arduino, escreva na janela e clique em Send. Utilizando esta imagem como exemplo, se clicarmos em Send, será enviado a letra A.

Se o Arduino enviar dados, os mesmos serão exibidos no espaço em branco.